Requisitos mínimos:

- Conhecimentos básicos de informática
- Matemática financeira
- Para que você possa usar o gerenciador de custos do LimerSoft SisVendas, você precisará antes de conhecimentos básicos de matemática financeira. Para acessar o gerenciador de custos, entre no menu "Manutenção, gerenciar custos". Se você ainda não está habituado com cálculos financeiros, pule para o passo onze deste tutorial e veja mais sobre como funcionam os cálculos de Mark-ups.
- 2. Agora, você poderá inserir os custos no gerenciador, como por exemplo, despesas administrativas e de vendas. Para inserir custos no gerenciador, clique no botão com um "+". Em seguida, digite a descrição, selecione o modo de cálculo e digite o valor.

|                                                                         | Gerenciador de cu                                              | ustos                        |                | ×      |
|-------------------------------------------------------------------------|----------------------------------------------------------------|------------------------------|----------------|--------|
| Descrição                                                               | Mod                                                            | do de cálculo                | Valor          | ^      |
| Energia elétrica                                                        | Ма                                                             | ark-up divisor               | 2,0            |        |
| Descrição                                                               | Mod                                                            | do de cálculo                | Valor          |        |
| Embalagem                                                               | Ma                                                             | ark-up divisor               | 3,0            | 0      |
| Descrição                                                               | Mod                                                            | do de cálculo                | Valor          | _      |
| Lucro mínimo                                                            | Ma                                                             | ark-up multiplicador 🔹 🔻     | × 190,00       |        |
|                                                                         |                                                                |                              |                |        |
|                                                                         |                                                                |                              |                |        |
|                                                                         |                                                                |                              |                |        |
|                                                                         |                                                                |                              |                |        |
|                                                                         |                                                                |                              |                |        |
|                                                                         |                                                                |                              |                | ~      |
| Acrescentar em % no custo: Custo tol                                    | = Custo total + ((CustoB * (1                                  | L + Valor / 100)) - CustoB)  |                |        |
| Acrescentar em valor no custo: Custo tol                                | = Custo total + Valor                                          |                              |                |        |
| Participação em % no custo: Custo tol<br>Dividir custo por %: Custo tol | = Custo total + (CustoB * (Va<br>= Custo total + (CustoB / (Va | alor / 100))<br>alor / 100)) |                |        |
| Mark-up divisor: Custo to                                               | / (1 - (Valor / 100))                                          |                              |                |        |
| Mark-up multiplicador: Custo to                                         | / (Valor / 100)                                                |                              |                |        |
| Clique aqui e saiba mais sobre como calcular o                          | rk-up                                                          |                              |                |        |
| Não cumulativo (usa o custo bruto como ba                               |                                                                |                              |                |        |
| Cumulativo (usa o subtotal do custo como b                              | e)                                                             | I                            | 🔺 🛷 🛠 Salvar e | fechar |

 Feito isso, feche o gerenciador de custos. Agora, estes custos poderão ser adicionados a cada produto cadastrado no sistema, individualmente. Para isso, entre no cadastro do produto o qual você deseja adicionar custos através do botão estoque, depois clique no ícone em vermelho conforme demonstrado abaixo:

| Qtd. Disponível |          | Qtd. Mínima | э    | Ult. Compra | Custo      |            |        | Alíquota imp. |   |
|-----------------|----------|-------------|------|-------------|------------|------------|--------|---------------|---|
| 27              | <b>V</b> |             | 0    | 19/04/2013  |            |            | H      | II            | ~ |
| Qtd. Vendida    | U        | t. Venda    | Preç | :o Atacado  | Preço Vare | ejo        |        | Qtd. Estoque  |   |
|                 | 6 20     | 0/04/2013   |      | R\$ 5,00    | B          | \$ 6,00    | H      | 29            |   |
| Peso Bruto      | Ur       | nidade      | Pes  | o Líq.      | Unidade    | Con        | nissão | (%)           |   |
|                 |          | ~           |      |             |            | <b>v</b> 0 |        |               |   |

4. Agora, precisaremos de um valor inicial, ou seja, o preço de compra do produto, ou custo bruto.

| Custo bruto: | 2,55 | 0 |
|--------------|------|---|
|              |      |   |

5. Após inserir o custo bruto, já podemos selecionar os custos previamente cadastrados no gerenciador de custos. Clique no botão i e em seguida digite a descrição do custo o qual você deseja adicionar neste produto, ou apenas pressione enter para visualizar todos.

| 5 |              |                    |                       |       | Resultados da tabela (DB_Custos) | - | x |
|---|--------------|--------------------|-----------------------|-------|----------------------------------|---|---|
| 0 |              |                    |                       |       |                                  |   |   |
| C | odigo Codigo | oF Descricao       | ModoCalculo           | Valor |                                  |   | ^ |
| ► | 2            | 2 Embalagem        | Mark-up multiplicador | 3     |                                  |   |   |
|   | 1            | 1 Energia elétrica | Mark-up multiplicador | 2     |                                  |   |   |
|   | 3            | 3 Lucro mínimo     | Mark-up divisor       | 10    |                                  |   |   |
|   |              |                    |                       |       |                                  |   |   |
|   |              |                    |                       |       |                                  |   | ~ |

6. Clique sobre a linha do custo que você deseja adicionar. Caso precise adicionar mais custos ao produto, repita os passos três e quatro quantas vezes forem necessárias.

2

7. Clique em atualizar, salvar e fechar. Pronto! Os custos já foram adicionados ao produto, e o novo custo recalculado será visível na tela de cadastro do produto.

|                                           | Custos do produto                        |                 |                 | ×          |
|-------------------------------------------|------------------------------------------|-----------------|-----------------|------------|
| Descrição<br>Energia elétrica             | Modo de cálculo<br>Mark-up divisor       | ,<br>2          | Valor<br>2,00   | ^          |
| Descrição<br>Lucro mínimo                 | Modo de cálculo<br>Mark-up multiplicador | \<br><u>9</u>   | Valor<br>90,00  |            |
|                                           |                                          |                 |                 |            |
|                                           |                                          |                 |                 |            |
|                                           |                                          |                 |                 |            |
|                                           |                                          |                 |                 |            |
|                                           |                                          |                 |                 | v          |
| Custo bruto: 2,55 🥖 Custo total: R\$ 2,89 | Copiar de                                | Calculadora 📑 🔀 | Atualizar Salva | r e fechar |

| Qtd. Disponível | Qtd. Mínim | a Ult. Compra | Custo        | A           | Alíquota imp. |   |
|-----------------|------------|---------------|--------------|-------------|---------------|---|
| 27              | ✓          | 0 19/04/2013  | R\$          | 2,89 🔣      | I             | Ý |
| Qtd. Vendida    | Ult. Venda | Preço Atacado | Preço Varejo | Qt          | d. Estoque    |   |
| 6               | 20/04/2013 | R\$ 5,00      | R\$ 6        | 6,00 🔢      | 29            |   |
| Peso Bruto      | Unidade    | Peso Líq.     | Unidade      | Comissão (% | )             |   |
|                 | ×          |               | ¥            | 0           |               |   |

- 8. Clique em salvar mais uma vez para gravar as alterações.
- 9. Para visualizar a rentabilidade dos itens vendidos, clique no botão:

|                                                                                                    |              |         |             | M            | C                          |                 |         | 1 1/          |          |                   |   |
|----------------------------------------------------------------------------------------------------|--------------|---------|-------------|--------------|----------------------------|-----------------|---------|---------------|----------|-------------------|---|
|                                                                                                    | 5            |         |             |              | Análise de rentabi         | lidade e volume | (6)     |               |          | – 🗆 🗙             |   |
|                                                                                                    | Dados Gráfic | :0      |             |              |                            |                 |         |               |          |                   | 1 |
|                                                                                                    | Referência   | a Tipo  | Unidade Cód | d. vend. Des | crição                     |                 | Qtd.    | V. Unit.      | V. Tot.  | Custo Total \land |   |
| And the second second se | 0010         | Produto |             | 164 Proc     | uto 03 com custo incluido  |                 |         | 1 R\$ 6,00    | R\$ 6,00 | R\$ 2,9(          |   |
|                                                                                                    | 0010         | Produto |             | 165 Proc     | luto 03 com custo incluido |                 |         | 1 R\$ 6,00    | R\$ 6,00 | R\$ 2,9(          |   |
|                                                                                                    | 0010         | Produto |             | 166 Proc     | luto 03 com custo incluido |                 |         | 1 R\$ 6,00    | R\$ 6,00 | R\$ 2,9(          |   |
|                                                                                                    | 0010         | Produto |             | 172 Proc     | luto 03 com custo incluido |                 |         | 1 R\$ 6,00    | R\$ 6,00 | R\$ 2,90          |   |
|                                                                                                    | 0010         | Produto |             | 174 Proc     | luto 03 com custo incluido |                 |         | 1 R\$ 6,00    | R\$ 6,00 | R\$ 2,9(          |   |
|                                                                                                    | 0010         | Produto |             | 177 Proc     | luto 03 com custo incluido |                 |         | 1 R\$ 6,00    | R\$ 6,00 | R\$ 2,9(          |   |
|                                                                                                    |              |         |             |              |                            |                 |         |               |          | ·                 |   |
|                                                                                                    | <            |         |             |              |                            |                 |         |               |          | >                 |   |
|                                                                                                    | Produto:     |         | 0010 Produt | to 03 com    | custo i 🗙                  | Custo total     | B\$ 17, | 60 Rentabilio | lade R\$ | 18,40 105%        |   |
|                                                                                                    | Cliente:     |         |             |              |                            | X V             | Total   | R\$ 36,00     | Comissão | R\$ 0,00          |   |
|                                                                                                    | Calcrice     |         |             |              |                            |                 |         |               |          |                   |   |

- 10. Notas importantes:
  - Você poderá realizar alterações massivas nos custos através do gerenciador de custos do sistema. Por exemplo: Se o custo de energia elétrica aumentou de 2% para 2,5%, você precisará apenas alterar este valor no gerenciador de custos e todos os produtos terão seus custos recalculados automaticamente, assim que a tela do gerenciador de custos for fechada.
  - 2. Se você não deseja trabalhar usando o gerenciador de custos, apenas digite o preço de compra do produto no cadastro do item, como demonstrado abaixo:

## Gerenciador de custos e rentabilidade

| Qtd. Disponível |          | Qtd. Mínima |      | Ult. Compra | Custo | o c        |   | Alíquota imp | ι. |
|-----------------|----------|-------------|------|-------------|-------|------------|---|--------------|----|
| 27              | <b>~</b> |             | 0    | 19/04/2013  |       | R\$ 127,50 |   | II           | ~  |
| Qtd. Vendida    | U        | t. Venda    | Preç | co Atacado  | Preço | Varejo     | ( | Qtd. Estoque |    |
|                 | 6 2      | 0/04/2013   |      | R\$ 5,00    |       | R\$ 6,00   | H | 29           |    |

#### Em seguida, digite o valor manualmente:

| Custo bruto:                | 3,00 | Ø | Custo total: | R\$ 3,00 |  |  |  |
|-----------------------------|------|---|--------------|----------|--|--|--|
| Atualize e salve o cadastro |      |   |              |          |  |  |  |

#### 11. O que é Mark-up?

Mark-up é um índice aplicado sobre o custo de um produto ou serviço para a formação do preço de venda, baseado na ideia de **cost plus pricing** ou **preço margem**; que consiste basicamente em somar-se ao custo unitário do produto ou serviço uma margem de lucro para obter-se o preço de venda.

#### 11.1 Como calcular o Mark-up?

O preço deve ser suficiente para cobrir todos os custos, despesas e impostos e no final gerar um lucro na venda para manter a empresa ativa, desta forma podemos simplificar a estrutura do mark-up onde o preço e igual a somatória de todos os elementos **inclusive o lucro** desejado.

- (+) Custos
- (+) Despesas
- (+) Impostos
- (+) Lucro
- (=) Preços de venda

Vamos ver no exemplo abaixo utilizando números e mostrar como calcular um preço de venda utilizando o mark-up divisor e multiplicador.

Ex: Suponhamos que você paga hoje R\$ 1,00 (Custo) no quilo da chapa de aço, o ICMS é de 18%, PIS e COFINS 4,65%, comissão do vendedor 2,5%, despesas administrativas 6% e seu lucro desejado ante o imposto de 20%.

É muito mais Software!

| Estrutura:               |           |
|--------------------------|-----------|
| Preço de venda           | = 100,00% |
| ICMS na venda            | = 18,00%  |
| Pis e Cofins             | = 4,65%   |
| Comissões                | = 2,50%   |
| Depesas Adm              | = 6,00%   |
| Lucro antes dos impostos | = 20,00%  |
| Total                    | = 51,15%  |

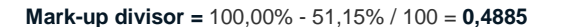

Se utilizamos o índice **mark-up divisor** seria o custo de R\$ 1,00 / 0,4885= **2,0471** o preço do quilo para garantir o pagamento de todos os custos, impostos e gerar um lucro de 20%.

### Mark-up multiplicador = 1 / 0,4885 = 2,04708291

Se utilizarmos este índice **mark-up multiplicador** o custo seria R\$ 1,00 X 2,04708291 = **R\$ 2,05** o quilo ou seja chegamos também no mesmo valor usando esta formula.

Neste estrutura um mark-up de 2,04708291 é suficiente para gerar lucro de 20% sobre a venda

| Demonstração do Resultado: |            |          |
|----------------------------|------------|----------|
| Vendas                     | R\$ 2,05   | 100%     |
| (-) Custos                 | (R\$ 1,00) | (48,85%) |
| (-) ICMS                   | (R\$ 0,37) | (18%)    |
| (-) Pis e Cofins           | (R\$ 0,09) | (4,65%)  |
| (-)Comissões               | (R\$ 0,05) | (2,5%)   |
| (-) Despesa Adm            | (R\$ 0,13) | (6 %)    |
| = Lucro                    | R\$ 0,41   | (20 % )  |

Lucro de 20% sobre o preço de venda de R\$ 2,05, igual a R\$ 0,41, que representa 41% sobre o preço de custo e não 104% sobre a venda.

# Gerenciador de custos e rentabilidade

Sabendo que o mark-up é de 2,04708291 na aquisição de um produto onde se manter os mesmo impostos e despesas e se deseja gerar um lucro de 20% basta pegar o custo do produto e multiplicar por este índice de 2,04708291.

Ex: Tubo de aço – Custo Kg R\$ 6,00 X 2,04708291 = R\$ 12,2825 kg o preço de venda com lucro de 20% liquido.

Para execução correta deste tipo de formação de preço de venda deve se levar em consideração os impostos incidentes, despesas variáveis, e condições de preços praticados no mercado pois, de nada adianta fazer os calculos praticando uma margem que deixa o seu produto com preço muito acima do que é ofertado pelo seu concorrente.

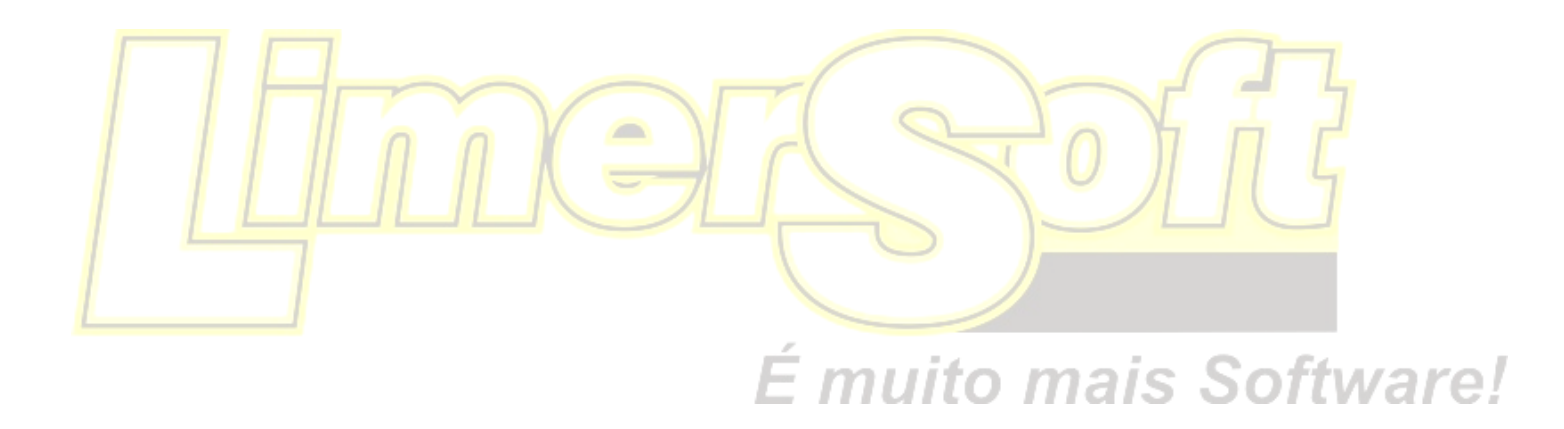